## Importing HW from another course

1. Click on Gradebook under "Course Tools."

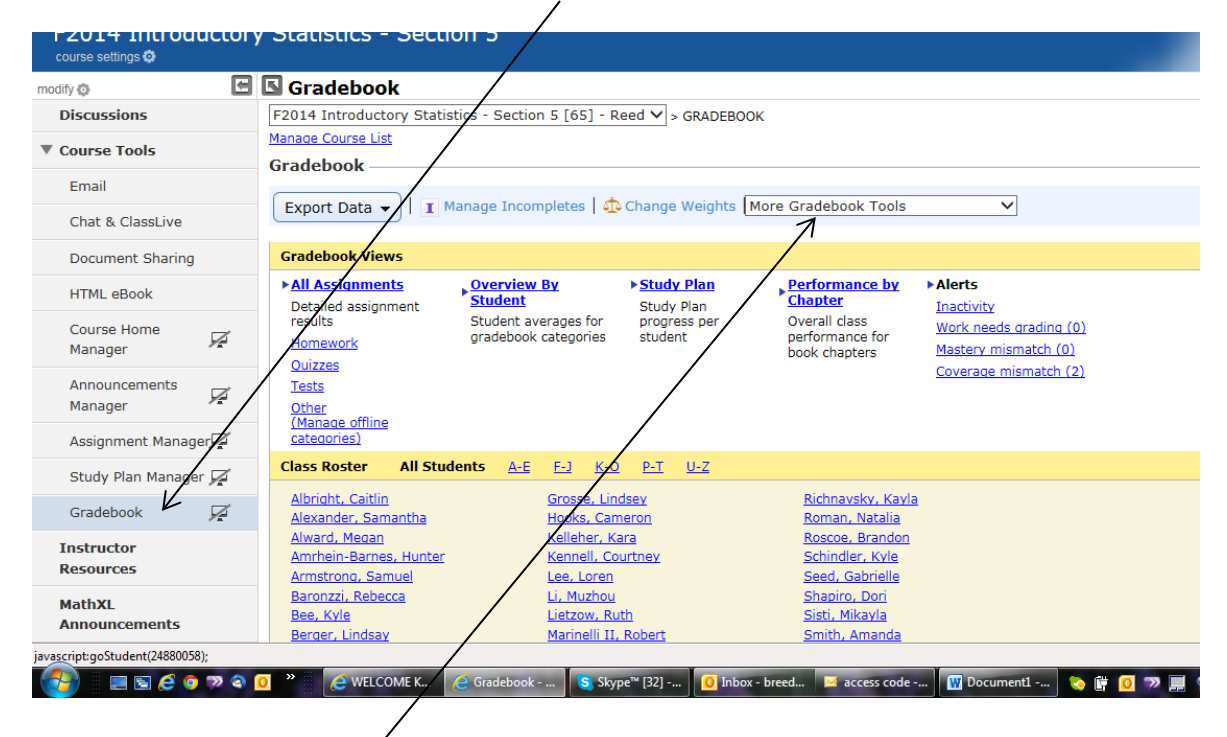

2. In the "More Gradebook Tools" drop down box, click on "Import Previous Results."

| urse Tools             | Manage Course List                                                  | I                                                                      |                                                                            |                                        |
|------------------------|---------------------------------------------------------------------|------------------------------------------------------------------------|----------------------------------------------------------------------------|----------------------------------------|
| mail                   |                                                                     |                                                                        |                                                                            | -                                      |
| hat & ClassLive        | Export Data                                                         | npletes   🛺 Change Weights                                             | More Gradebook Too's<br>Add Offline Items<br>Add/Edit Student IDs          |                                        |
| ocument Sharing        | Gradebook Views                                                     |                                                                        | Clear Study Plan                                                           |                                        |
| TML eBook              | All Assignments     Detailed assignment                             | By Study Plan<br>Study Plan                                            | Delete Results<br>Drop Lowest Scores<br>Enable Access                      |                                        |
| ourse Home 📈<br>anager | results Student av<br>Homework gradebook                            | rerages for progress per<br>categories student                         | Import Previous Results<br>Manage Offline Items<br>Omit Assignment Results | arading (0)<br>natch (0)<br>smatch (2) |
| nnouncements<br>anager | <u>Tests</u><br><u>Other</u><br>(Manage offline                     |                                                                        | Gorch/Email by Criteria<br>Go To Reporting Dashboard                       |                                        |
| ssignment Manager🜠     | categories)                                                         |                                                                        | Show/Hide Assignments                                                      |                                        |
| tudy Plan Manager 🖵    | Class Roster All Students A-E                                       | <u>F-J K-O P-T U-Z</u>                                                 |                                                                            |                                        |
| radebook 💆             | <u>Albright, Caitlin</u><br><u>Alexander, Samantha</u>              | <u>Grosse, Lindsey</u><br><u>Hooks, Cameron</u>                        | <u>Richnavsky, Kayla</u><br><u>Roman, Natalia</u>                          |                                        |
| structor<br>sources    | <u>Alward, Megan</u><br>Amrhein-Barnes, Hunter<br>Armstrong, Samuel | <u>Kelleher, Kara</u><br><u>Kennell, Courtney</u><br><u>Lee, Loren</u> | <u>Roscoe, Brandon</u><br><u>Schindler, Kyle</u><br><u>Seed, Gabrielle</u> |                                        |
| thXL<br>nouncements    | <u>Baronzzi, Rebecca</u><br><u>Bee, Kyle</u><br>Berger, Lindsay     | <u>Li, Muzhou</u><br><u>Lietzow, Ruth</u><br>Marinelli II, Robert      | <u>Shapiro, Dori</u><br><u>Sisti, Mikayla</u><br><u>Smith, Amanda</u>      |                                        |

3. Click on "Import results" next to the names of students who were enrolled in another section.

| lify 😳                   | Gradebook                                                              |                         |  |  |
|--------------------------|------------------------------------------------------------------------|-------------------------|--|--|
| Discussions              | Automatic Import                                                       |                         |  |  |
| Course Tools             | Automatically import previous course results From this date and later: |                         |  |  |
| Email                    |                                                                        |                         |  |  |
| Chat & ClassLive         | Manual Import                                                          |                         |  |  |
| Document Sharing         | Students                                                               | Previous Course Results |  |  |
| HTML eBook               | Albright, Caitlin                                                      | Import Results          |  |  |
| Course Home 🖌 🖌          | Alexander, Samantha                                                    | Import Results          |  |  |
| Announcements<br>Manager | Alward, Megan                                                          | Import Results          |  |  |
|                          | Amrhein-Barnes, Hunter                                                 | Import Results          |  |  |
| Assignment Manager 🔀     | Armstrong, Samuel                                                      | Import Results          |  |  |
| Study Plan Manager 💆     | Baronzzi, Rebecca                                                      | Import Results          |  |  |
| Gradebook 🛛 🔏            | Bee, Kyle                                                              | Import Results          |  |  |
| Instructor<br>Resources  | Berger, Lindsay                                                        | Import Results          |  |  |
| MathXL<br>Announcements  | Brodhage, Ian                                                          | Import Results          |  |  |